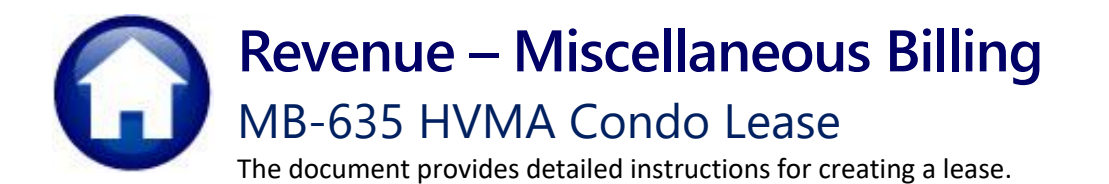

### Contents

| 1 | Creat | e a Lease #12081                                           | 2 |
|---|-------|------------------------------------------------------------|---|
|   | 1.1   | Preview Lease Form                                         | 4 |
|   | 1.2   | Generate Lease Form                                        | 5 |
|   | 1.2.1 | Creates a New "Live" Lease Form                            | 5 |
|   | 1.2.2 | Attachment of the Lease on the Customer Maintenance Screen | 5 |
|   | 1.3   | Invoice for the Processing Fee                             | 6 |
|   | 1.4   | Attachment of an Invoice Copy PDF                          | 6 |
|   | 1.4.1 | Sample of an Invoice                                       | 7 |
| 2 | FAQs  | · · · · · · · · · · · · · · · · · · ·                      | 7 |
|   | -     |                                                            |   |

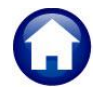

Heritage Village Master Association – Miscellaneous Billing

# 1 Create a Lease #12081

There are two ways to create a new lease.

1. Select from menu:

|    |                                                    | Misc Billing                                                                                                    |
|----|----------------------------------------------------|----------------------------------------------------------------------------------------------------|
|    |                                                    | Maintenance Customer Maintenance                                                                                                    |
|    |                                                    | Billing Generate ACH/EFT Prenotes                                                                                                    |
|    |                                                    | Collections Create a Lease                                                                                                    |
|    |                                                    | Processing > Create a Resale                                                                                                    |
|    |                                                    | D-made V                                                                                                    |
| h  | Cliely the                                         | = [HV/MA] 10141-Customer Maintenance - Lease Information (theresa)                                                                                                    |
| Ζ. | Click the                                          | File Edit Ledgers Purchase Orders Accounts Payable Human Resources Budget Collections Tax Motor Excise Misc Billing System Favorites Help                                                                                                    |
|    | [9 Add Lease]                                      | ◎ 圖 翰 · + + H 從 ¥ Q, ■ 助 B · A                                                                                                    |
|    | button from the                                    | Customer Maintenance - Lease Information                                                                                                    |
|    | Lease Tab on the<br>customer<br>Maintenance screen | Golo         Cust No         10018           Actions         Vick0 0H0         Phone 1         (203) 777-5511 Typ 0000           Name 1         Street#         10018         Phone 1         (203) 777-5511 Typ 0000           Street#         10018         Bill Delivery         Print         Email © None           Line 2         City         SUTHBURY         St CT         Zip 06489-0000         Bill Delivery         Print         Email © None           KExcel         Balance         Pre-Bray: 0.00         Invoices: 309.00         Total: 309.00         Current Lease ends 31-Aug-2025                                                                                                    |
|    |                                                    | 1 Customer     2 Owners     3 Residents     4 Lesses     5 ReSales     5 Attachment (22)     7 Bil History     8 Trx History                                                                                                    |
|    |                                                    | Start         End         Name on Lease         S Rent[Move in         Move Out         Notes         Buttons           01-Sep-2024         31-Aug-2025         Johnng Rotten         5,000,00         04-Sep-2024         Thursday, 19 September, 2024         Edit Note         Cancel         Detail           01-Jan-2000         18-Sep-2024         JOHNIE MITCHELL         LIFE TENNHT         Detail         Detail                                                                                                    |
|    |                                                    | In gent and a managed on the set of the second of the second of the seco |

# Either way will take you to the **Create Lease** Form Entry screen.

Accessing this from the Menu will show a blank form.

Clicking the **[9 Add** Lease] button from the Lease tab of the Customer Maintenance screen will display a lease entry form for the currently selected customer. The screen is used because it requires many values and allows users to return later to complete the form before creating a lease.

| File Edit Ledgers | 2 <mark>81-Create Lease Form Entry</mark><br>Purchase Orders Accounts Payable Human Resources Budget Collections Tax Motor Excise Misc Billing System Favorites<br>새 슈 → ਅ 陛 꼴 Q, 교 얇 같 슈 | — 🗇<br>Help | ×  |
|-------------------|----------------------------------------------------------------------------------------------------|-------------|----|
|                   | Create Lease Form Entry                                                                                                    |             |    |
| Goto<br>Actions   | Unit# 1001B HERITAGE VILLAGE Condo# 20 Class BERK-1<br>SEAN LENNON                                                                                                    |             |    |
| 1 Maintenance     | Lease Start/End Dates are Required. All other fields are optional                                                                                                    |             | -  |
| 2 Add Lease 2     | Lease Start         4         04012025         Life Tenant         5         Move In Date           Lease End         103312026 <ul></ul>                                                 | 10          |    |
| 3 Delete Lease 3  | Monthly Rent \$ Relative? ONO Yes<br>Relationship to Owner?                                                                                                    | Unknown     |    |
|                   | Tenant 1 Name Tenant 2 Name Current/Prev Resident? If Yes, Unit#                                                                                                    | Unknown     |    |
|                   | Phone# Email                                                                                                    |             |    |
|                   | Lease Tenant Address If Lease Document to be emailed, enter Email add                                                                                                    | Iress here  |    |
|                   | 6     Preview Lesse Form     8     Lease Fee Effective Dat<br>February 2024       7     Generate Lesse Form     8     Lease Renewal Fee<br>\$ 250.00                                      | e 9         |    |
| Added 30-Sep-2024 | By THERESA Changed by                                                                                                    | Lkup        | UP |

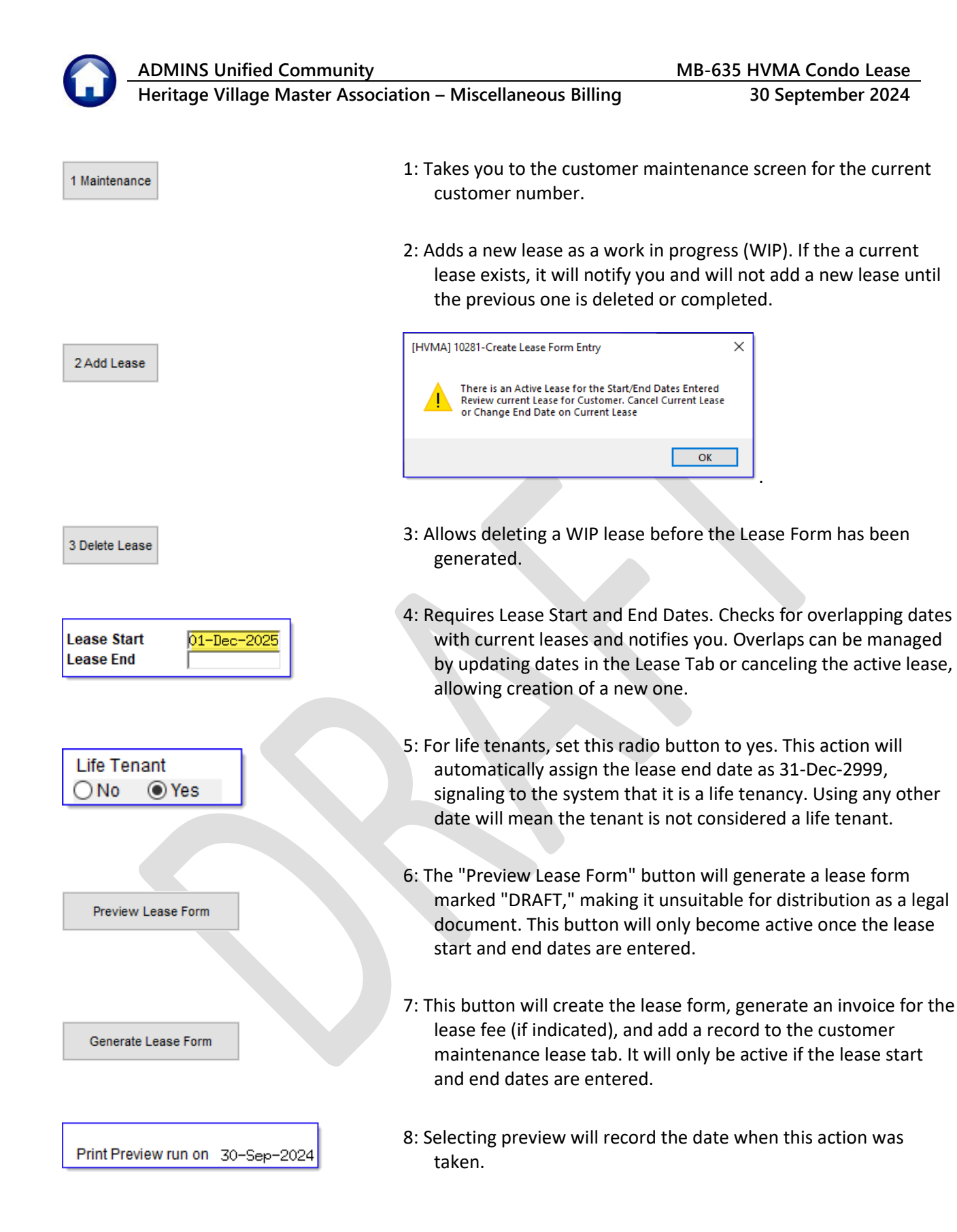

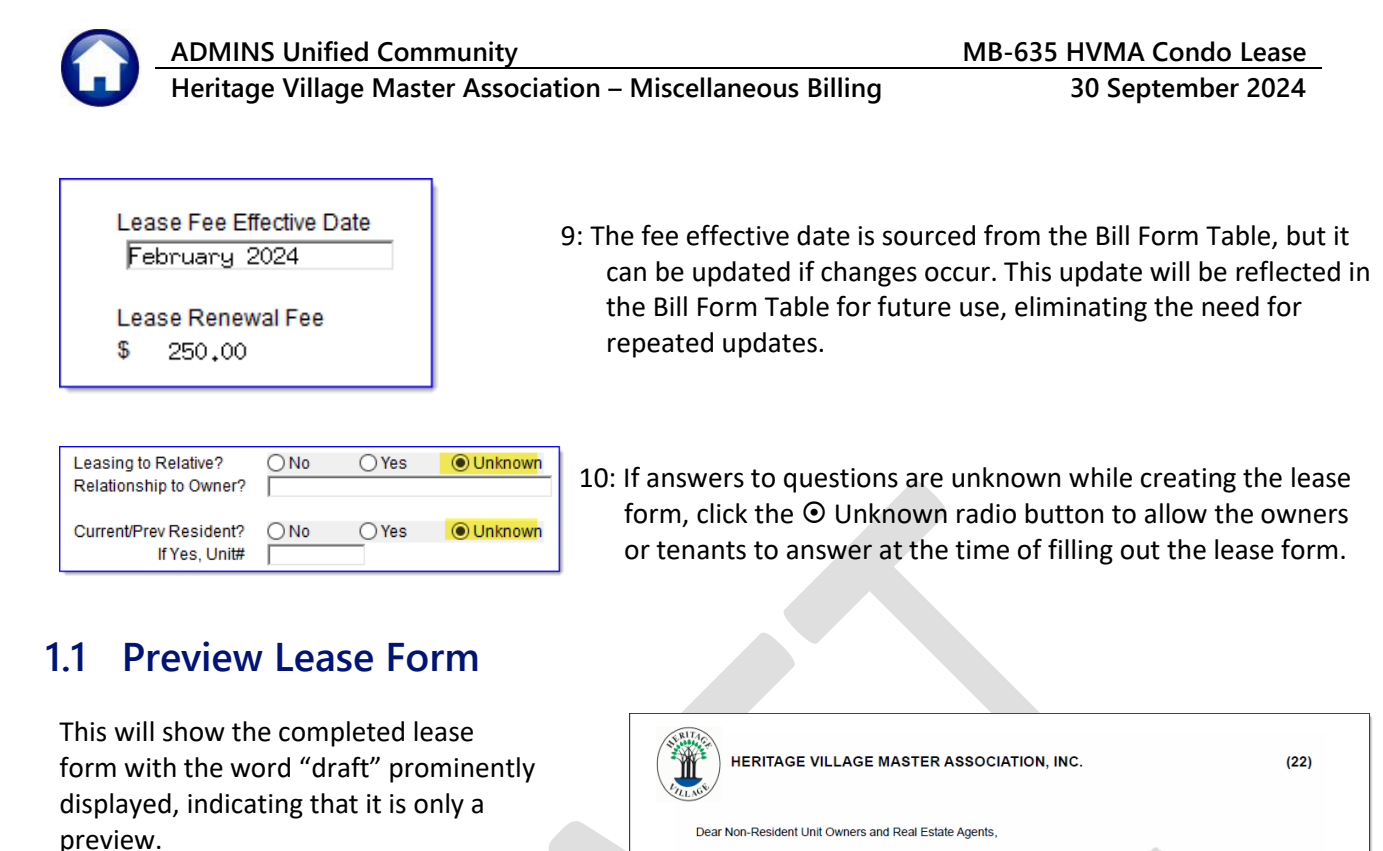

You can make any necessary changes until you click the generate lease form button.

|                     | <ul> <li>Real Estate Agents please attach your business card to the completed lease<br/>documents if you are responsible for handling the transaction.</li> </ul> |  |
|---------------------|----------------------------------------------------------------------------------------------------|--|
|                     | o Completed HVMA forms:<br>Notice and Offer to Lease<br>Tenant's Affidavit of Occupancy                                                                           |  |
|                     | o A clear, legible copy of each tenant's photo identification.                                                                                                    |  |
|                     | o The required \$250.00 <u>ANNUAL</u> processing fee is due on the anniversary of the start<br>lease date.                                                        |  |
| Failure t<br>mposed | o register a new tenant or comply with the lease renewal request could result in a fine<br>by the Rules Adherence Committee.                                      |  |
|                     | PEOLIDENELTO (see the Unit Owner Llandheek and Member Condeminium Roleum)                                                                                         |  |

The Heritage Village Master Association requires all leases to be kept current. To meet this requirement, we have enclosed this Lease Packet to be completed upon the beginning of a lease with new tenants.

submitted to HVMA. This fee must be submitted annually, payable to *HVMA*.

• Seven (7) days before the lease start date, the following must be returned to the address below.
o A copy of the executed lease agreement between the Owner and new Tenant.

 The cost to register a lease or change of occupancy with NEW tenants has been raised to \$250.00, which must be included when the fully completed lease documents are

RENTAL REQUIREMENTS (per the Unit Owner Handbook and Member Condominium Bylaw

The rental shall be for no less than three (3) consecutive months. (Class A)
 A unit owner may not rent his unit more than once in any twelve (12) consecutive months unless previously appealed to and approved by the HVMA Executive Committee. (Class A)

If there are any questions or you need help with the completion of these forms, please contact my office by phone at (203) 264-9644 X 151, or email at trudorf@heritagevillagect.com.

Thank you in advance for your immediate attention to this matter.

Please note that effective February 2024

Lerra KI  $\subset$ Tina Rudorf

Property Records & Variances Heritage Village Master Association, Inc. 465 Heritage Road, Suite 1 SOUTHBURY, CT 06488

Page 2 of 4

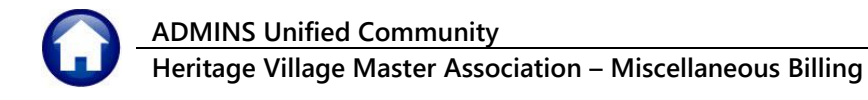

## 1.2 Generate Lease Form

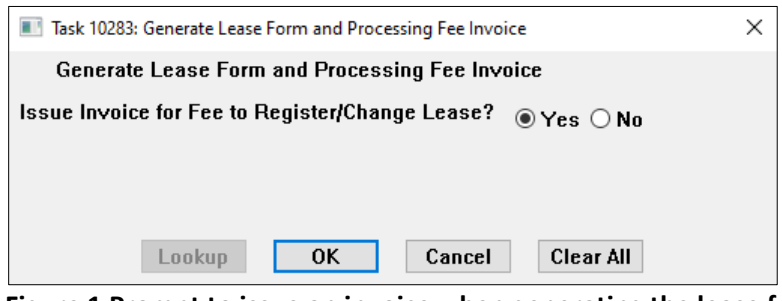

Figure 1 Prompt to issue an invoice when generating the lease form

This procedure accomplishes several tasks:

### 1.2.1 Creates a New "Live" Lease Form

It creates a "live" lease form, which is either shown on the screen or sent via email to the recipient, depending on whether an email address is provided. If the email address is provided, the lease form will be emailed to that address. If no email address is provided, the lease will be displayed on the screen and may be printed.

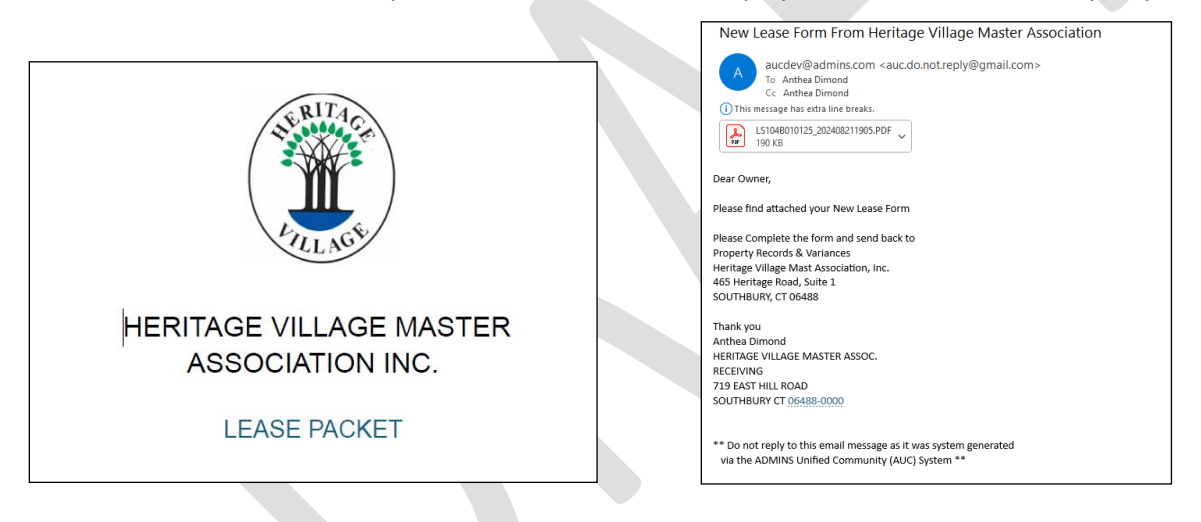

### 1.2.2 Attachment of the Lease on the Customer Maintenance Screen

- 1. Attaching the "live" lease form to the Customer allows you to view and print it anytime. It will also show in the attachment filter under lease documentation.
- 2. To print the original document, click **[V View]** to open it in a PDF viewer.
- 3. To email the document, click **[Z Email]** and enter any valid email address.

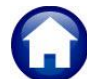

#### ADMINS Unified Community

Heritage Village Master Association – Miscellaneous Billing

30 September 2024

|      | 1 Customer 2 Owners 3 Res                | idents 4 Leases 5 Sales        | 5 Attachment (23) | 7 Bill History 8 Trx History |
|------|------------------------------------------|--------------------------------|-------------------|------------------------------|
|      | Attach                                   | ment Filter All Attachments    | ~                 |                              |
| Seq# | Description                              | Filename                       | Buttons           |                              |
| 20   | Original JUL 2024 Monthly HOA Fees on 01 | SI_2024HOAFEES057256.PDF       | V View            | Z Email                      |
| 21   | Original AUG 2024 Monthly HOA Fees on 11 | SI_2024HDAFEES059860,PDF       | 2                 |                              |
| 22   | Original Lease Form 1023B for 01-Dec-202 | LS1023B120124_202408211750.PDF | 2                 |                              |
| 23   | Original Lease Processing Document on 21 | SI_2024LEASE062396.PDF         |                   |                              |
|      |                                          |                                |                   |                              |

Figure 2 The Attachments screen shows the lease form; view, print, or email the form from here

## 1.3 Invoice for the Processing Fee

A lease renewal fee may not be needed if the property is transferred to a trust or a relative of the current or future tenant. This allows the fee to be set when the lease is created, minimizing the need for manual corrections to cancel unnecessary invoices.

If the question in <u>Figure 1</u> above is set to **O** Yes, an invoice for the Processing Fee *will* be generated on the customer record. If it is set to **O** No, an invoice for the Processing/Renewal/Change fee *will not* be created. In case it was mistakenly set to **O** No, the user must create an invoice through the special invoice process for this fee.

|   |     | 1 Customer | 2 Owners         | 3 Residents | 4 Lea  | ses    | 5 Sales | 5 Attachment (23) | 7 Bill His  | story 8     | Trx History  |
|---|-----|------------|------------------|-------------|--------|--------|---------|-------------------|-------------|-------------|--------------|
| Y | ear | Invoice#   | Title            | Charged     | Paid   | Refund | Adjust  | Balance B         | Bill Date   | Due Date    | Go To        |
| 2 | 999 | 013562-00  | Pre-Payments     |             |        |        |         |                   | 01-Mar-2023 | 15-Mar-2023 | V Go To Bill |
| 2 | 024 | 059860-00  | AUG 2024 Monthly | 719,00      | 719,00 |        |         |                   | 01-Aug-2024 | 15-Aug-2024 | ]            |
| 2 | 024 | 057256-00  | JUL 2024 Monthly | 719,00      | 719,00 |        |         |                   | 01-Jul-2024 | 15-Ju1-2024 |              |
| 2 | 024 | 054546-00  | JUN 2024 Monthly | 719,00      | 719,00 |        |         |                   | 03-Jun-2024 | 17-Jun-2024 |              |
| 2 | 024 | 051812-00  | MAY 2024 Monthly | 719,00      | 719,00 |        |         |                   | 01-May-2024 | 15-May-2024 |              |
| 2 | 024 | 049091-00  | APR 2024 Monthly | 719,00      | 719,00 |        |         |                   | 02-Apr-2024 | 16-Apr-2024 |              |
| 2 | 024 | 046411-00  | MAR Monthly HOA  | 719,00      | 719,00 |        |         |                   | 01-Mar-2024 | 15-Mar-2024 |              |
| 2 | 024 | 043694-00  | FEB Monthly HOA  | 719,00      | 719,00 |        | 2       |                   | 01-Feb-2024 | 15-Feb-2024 |              |
| 2 | 024 | 040940-00  | JAN 2024 Monthly | 719,00      | 719,00 |        | ଁ       |                   | 01-Jan-2024 | 15-Jan-2024 |              |
| 2 | 024 | 038260-00  | DEC Monthly HOA  | 719,00      | 719,00 |        |         |                   | 01-Dec-2023 | 15-Dec-2023 |              |
| 2 | 024 | 062396-00  | Lease Processing | 250,00      |        |        |         | 250.00 2          | 21-Aug-2024 | 04-Sep-2024 |              |

Figure 3 An invoice is created and shown in the Bill History screen

# 1.3.1 Attachment of an Invoice Copy PDF

When an the Invoice is produced, a PDF copy of the Processing Fee Invoice will be created and will be available on the Attachment tab.

|      | 1 Customer 2 Owners 3 Res                | idents 4 Leases 5 Sales        | 5 Attachment (23) | 7 Bill History 8 Trx History |
|------|------------------------------------------|--------------------------------|-------------------|------------------------------|
|      | Attach                                   | ment Filter All Attachments    | $\sim$            |                              |
| Seq# | Description                              | Filename                       | Buttons           |                              |
| 20   | Original JUL 2024 Monthly HOA Fees on 01 | SI_2024HOAFEES057256,PDF       | V View            | Z Email                      |
| 21   | Original AUG 2024 Monthly HOA Fees on 11 | SI_2024HOAFEES059860,PDF       |                   |                              |
| 22   | Original Lease Form 1023B for 01-Dec-202 | LS1023B120124_202408211750.PDF |                   |                              |
| 23   | Original Lease Processing Document on 21 | SI_2024LEASE062396,PDF         | 4                 |                              |
|      |                                          |                                |                   |                              |

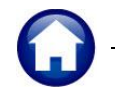

Heritage Village Master Association – Miscellaneous Billing

30 September 2024

### 1.3.2 Sample of an Invoice

| PULL ME                                                                                                    | HERITAGE VILLAGE<br>MASTERS ASSOCIATION, IN<br>ASSOCIATION, INC<br>465 HERITAGE RD. SUITE 1<br>SOUTHBURY, CT 06488<br>Lease Processing Fee                                                                                                    | IC DU                                                                        | DIVOICE #.<br>E & PAYABLE:<br>AMOUNT DUE:                                     | Page 1 of 1<br>062415<br>02-5ep-2024<br>\$250.00         |
|----------------------------------------------------------------------------------------------------|----------------------------------------------------------------------------------------------------|------------------------------------------------------------------------------|-------------------------------------------------------------------------------|----------------------------------------------------------|
| Description of Services                                                                                                    | s Rendered                                                                                                    | Qty                                                                          | Rate                                                                          | Amount Billed                                            |
| For Lease starting 01-                                                                                                    | Sep-2024                                                                                                    |                                                                              |                                                                               | \$250.00                                                 |
|                                                                                                    |                                                                                                    | TOTAL BILLE                                                                  | D                                                                             | \$250.00<br>\$250.00                                     |
| Payment of the full amor<br>charge of 1.5 % per mor<br>fees. Billable services in<br>Invoice #:<br>Customer #:<br>Customer Name:<br>Description:<br>Amount Due: | ant shown must be received by 12:00 hoon on the 15th to avoid<br>th. If this matter must be referred for collection, you will be resp<br>clude Connecticut sales tax if applicable. A \$35.00 fee will be cf<br>062415<br>1028A<br>Lease Processing Fee on 02-Sep-2024<br>\$250.00 | Interees of \$35.00<br>onsible for reasonal<br>narged for returned<br>For Pa | and a finance<br>ble attorney's<br>checks.<br>syment Question                 | as Contact:                                              |
| ETACH AND RETUR                                                                                                    | N WITH YOUR PAYMENT                                                                                                    |                                                                              |                                                                               | REMIT COPY                                               |
|                                                                                                    |                                                                                                    | Mail Pa<br>HERIT<br>465 I<br>SOUT                                            | yments & Maka<br>AGE VILLAGH<br>ASSOCIATION,<br>HERITAGE RD.<br>FHBURY, CT 00 | e Payable to:<br>2 MASTER<br>INC<br>SUITE 1<br>5488-0000 |
| 1028A HEF<br>SOUTHBU                                                                                                    | RITAGE VILLAGE<br>RY, CT 06488-3533                                                                                                    | DUE (<br>AM                                                                  | INVOICE #: 0<br>& PAYABLE: 0<br>OUNT DUE: \$                                  | 62415<br>2-Sep-2024<br>250.00                            |
| ACMINE LEASEFEE-HVMA_MI                                                                                                    | BSI - 02-Sep-2024-11:02:06AM                                                                                                    |                                                                              |                                                                               |                                                          |

# 2 FAQs

How can I pause when creating a lease and then return to complete it?

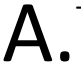

There are two options:

- 1. Choose <u>"Create A Lease"</u> from the menu, then enter the customer number or use lookup to find it.
- 2. On the Customer Maintenance screen, a message will appear indicating a lease is in progress, and the **[9 Add Lease]** button will switch to **[9 Goto Lease]** and take you to the In Progress Lease.

|              | Customer Maintenance - Lease Information |                  |       |     |            |               |                         |                   |  |  |  |
|--------------|------------------------------------------|------------------|-------|-----|------------|---------------|-------------------------|-------------------|--|--|--|
| Goto         | Cust No                                  | 1028A            |       |     |            |               |                         |                   |  |  |  |
| Actions      | Name 1                                   | WEST, BETTE LYNN |       |     |            | Phone 1       | (203) 598-9393 Typ 0000 |                   |  |  |  |
| Actions      | Name 2                                   |                  |       |     |            | Phone 2       | (203) 841-7720 Typ 0000 |                   |  |  |  |
|              | Street#                                  | 1028A            |       |     |            |               |                         |                   |  |  |  |
| Q Cata Lagan | Street                                   | HERITAGE VILLAGE |       |     |            | Bill Delivery | ○ Print ○ Email ◎ None  |                   |  |  |  |
| 5 Gold Lease | Line 2                                   |                  |       |     |            | E-mail Addr   |                         |                   |  |  |  |
| VEwaal       | City                                     | SOUTHBURY        | St CT | Zip | 06488-0000 |               |                         |                   |  |  |  |
| X EXCel      |                                          |                  |       |     |            |               |                         | In-Progress Lease |  |  |  |